Общие рекомендации по установке и настройке Adem v9 на MS Windows v10:

Для корректной работы Adem v9 необходимо:

- 1. Установить .NET Framework 3.0 (полный), .NET Framework 3.5, .NET Framework 4.0
- 2. Установку Adem v9 выполнять под учетной запист. с правами администратора
- 3. Запуск установки выполнить командой «Запуск от имени администратора»

| Имя              | Дата изменения                  | Тип              | Ра  |
|------------------|---------------------------------|------------------|-----|
| Prereq           | 25.01.2017 15:47                | Папка с файлами  |     |
| 📓 autorun.inf    | 12.01.2017 17:02                | Сведения для уст |     |
| 😻 CADCAMCAPPAder |                                 |                  |     |
|                  | окрыть                          |                  |     |
|                  | Запуск от имени администратора  |                  | - P |
| CADCAMCAPPAder   | Исправление проблем с совмесним | остью            |     |
| CADCAMCAPPAder   | Закрепить на начальном экране   |                  |     |
| CADCAMCAPPAder   | 7-Zip                           |                  | >   |

4. После завершения этапа установки необходимо корректировку прав доступа к папке

c:\Program Files (x86)\Adem Group\:

"ВСЕ ПАКЕТЫ ПРИЛОЖЕНИЙ"

"ВСЕ ОГРАНИЧЕННЫЕ ПАКЕТЫ ПРИЛОЖЕНИЙ"

Полный доступ, Изменение Полный доступ, Изменение Полный доступ, Изменение Полный доступ, Изменение

Полный доступ, Изменение

"СИСТЕМА"

"Администраторы"

"Пользователи"

| 📕 Свойства: Adem Group                                                                        |                                                |              |                    |  |  |  |  |
|-----------------------------------------------------------------------------------------------|------------------------------------------------|--------------|--------------------|--|--|--|--|
| Предыдущи<br>Общие                                                                            | ие версии<br>Доступ                            | Наст         | ройка<br>асность   |  |  |  |  |
| Имя объекта: С:                                                                               | Имя объекта: C:\Program Files (x86)\Adem Group |              |                    |  |  |  |  |
|                                                                                               | ователи:<br>Припожений                         |              |                    |  |  |  |  |
| ВСЕ ОГРАНИ                                                                                    | ІЧЕННЫЕ ПАКЕТЬ<br>-ВЛАДЕЛЕЦ                    | І ПРИЛОЖЕН   | ий                 |  |  |  |  |
| Чтобы изменить разрешения,<br>нажмите кнопку "Исслитв -<br><u>Р</u> азрешения для группы "ВСЕ |                                                |              |                    |  |  |  |  |
| Полный доступ                                                                                 | кении                                          | Разрешить    | запректъ           |  |  |  |  |
| Изменение                                                                                     |                                                | $\checkmark$ |                    |  |  |  |  |
| Чтение и выпол                                                                                | нение                                          | $\checkmark$ |                    |  |  |  |  |
| Список содерж                                                                                 | имого папки                                    | $\checkmark$ |                    |  |  |  |  |
| Чтение                                                                                        |                                                | ~            |                    |  |  |  |  |
| чапись<br>Чтобы челать особые разрешения или<br>параметры, на чите кнопку<br>"Дополнительно". |                                                |              |                    |  |  |  |  |
|                                                                                               | ОК                                             | Отмена       | При <u>м</u> енить |  |  |  |  |

- 5. Если по каким-то причинам Adem v9 работает некорректно (ошибка невозможно подключиться к adem\_mdb" и др), требуется выполнить Updreg.bat" от имени администратора. Т.к. от имени администратора пакетный файл выполняется в C:\WINDOWS\system32, а в самом файле заданы относительные пути, поэтому необходимо выполнить запуск данного файла с параметром путь к Adem v9 любыми известными способами (файловый менеджеры с поддержкой формирования командной строки Far, Total Commander и т.п.) или использовать следующий способ:
  - a. Запустите командную строку (администратор) нажмите правую кнопку мыши на кнопке windows

| Программы и компоненты                                                                                                    |  |  |  |  |
|----------------------------------------------------------------------------------------------------|--|--|--|--|
| Управление электропитанием                                                                                                    |  |  |  |  |
| Просмотр событий                                                                                                    |  |  |  |  |
| Система                                                                                                    |  |  |  |  |
| Диспетчер устройств                                                                                                    |  |  |  |  |
| Сетевые подключения                                                                                                    |  |  |  |  |
| Управление дисками                                                                                                    |  |  |  |  |
| Управление компьютером                                                                                                    |  |  |  |  |
| Командная строка                                                                                                    |  |  |  |  |
|                                                                                                    |  |  |  |  |
| Командная строка (администратор)                                                                                                    |  |  |  |  |
| Командная строка (администратор)<br>Диспетчер задач                                                                                                   |  |  |  |  |
| Командная строка (администратор)<br>Диспетчер задач<br>Панель управления                                                                              |  |  |  |  |
| Командная строка (администратор)<br>Диспетчер задач<br>Панель управления<br>Проводник                                                                 |  |  |  |  |
| Командная строка (администратор)<br>Диспетчер задач<br>Панель управления<br>Проводник<br>Найти                                                        |  |  |  |  |
| Командная строка (администратор)<br>Диспетчер задач<br>Панель управления<br>Проводник<br>Найти<br>Выполнить                                           |  |  |  |  |
| Командная строка (администратор)<br>Диспетчер задач<br>Панель управления<br>Проводник<br>Найти<br>Выполнить<br>Завершение работы или выход из системы |  |  |  |  |
| Командная строка (администратор)<br>Диспетчер задач<br>Панель управления<br>Проводник<br>Найти<br>Выполнить<br>Завершение работы или выход из системы |  |  |  |  |

## b. Выполните команду, указа путь к апке в которую установлен ADEM cd "C:\Program Files (x86)\Adem Group\Adem90\"

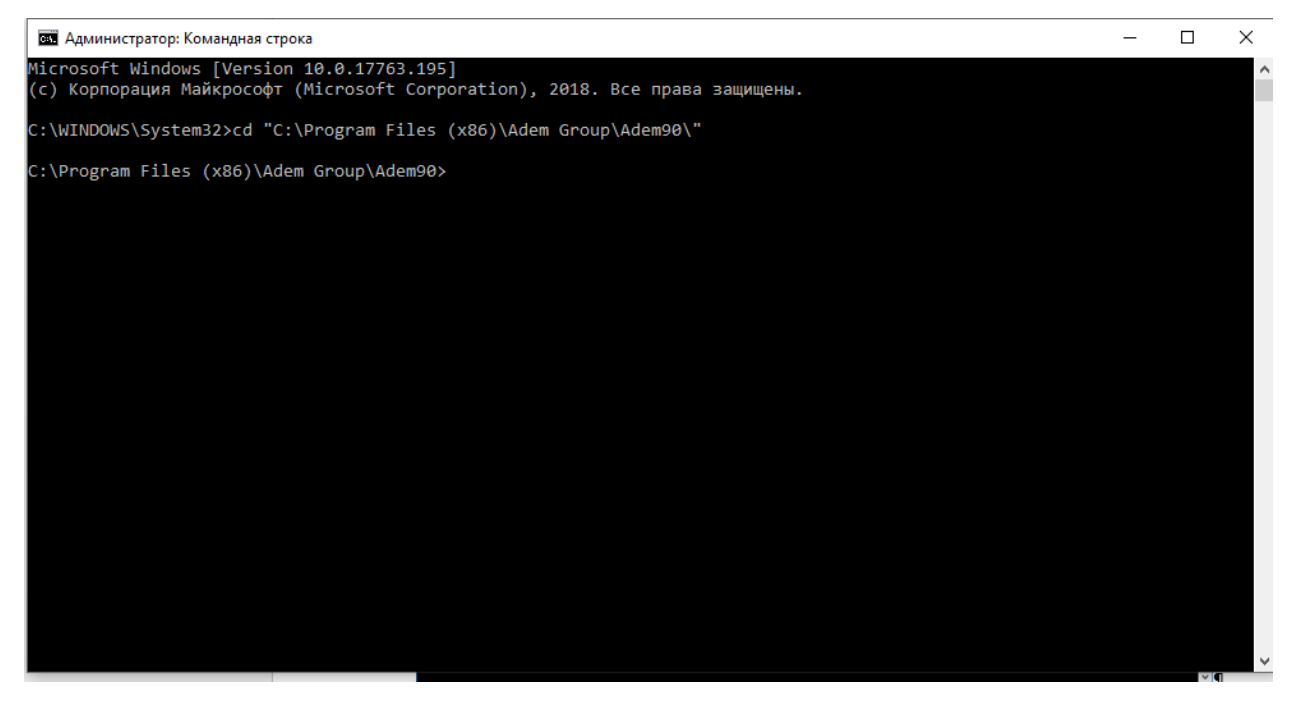

## с. Выполните команду

## UPDREG.BAT

|                                                                                       |     | ~ |
|---------------------------------------------------------------------------------------|-----|---|
| аза Администратор: Командная строка - UPDREG.BAT                                      | - ⊔ |   |
| C:\WINDOWS\System32>cd "C:\Program Files (x86)\Adem Group\Adem90\"                    |     | ^ |
| C:\Program Files (x86)\Adem Group\Adem90>UPDREG.BAT                                   |     |   |
| C:\Program Files (x86)\Adem Group\Adem90>"regsvr32.exe" /s "2-d\camcom.dll"           |     |   |
| C:\Program Files (x86)\Adem Group\Adem90>"regsvr32.exe" /s "2-d\calcobj.dll"          |     |   |
| C:\Program Files (x86)\Adem Group\Adem90>"regsvr32.exe" /s "2-d\shxctrlr.dll"         |     |   |
| C:\Program Files (x86)\Adem Group\Adem90>"regsvr32.exe" /s "ncm\AdemTDM2XML.dll"      |     |   |
| C:\Program Files (x86)\Adem Group\Adem90>"regsvr32.exe" /s "2-d\ademdropfilesr.dll"   |     |   |
| C:\Program Files (x86)\Adem Group\Adem90>"regsvr32.exe" /s "2-d\ademtolerancer.dll"   |     |   |
| C:\Program Files (x86)\Adem Group\Adem90>"regsvr32.exe" /s "2-d\3don2d.dll"           |     |   |
| C:\Program Files (x86)\Adem Group\Adem90>"regsvr32.exe" /s "2-d\as3don2dps.dll"       |     |   |
| C:\Program Files (x86)\Adem Group\Adem90>"regsvr32.exe" /s "2-d\Katran.dll"           |     |   |
| C:\Program Files (x86)\Adem Group\Adem90>"regsvr32.exe" /s "2-d\ademmathfunccall.dll" |     |   |
| C:\Program Files (x86)\Adem Group\Adem90>"regsvr32.exe" /s "utl\ActiveConverter.dll"  |     |   |
| C:\Program Files (x86)\Adem Group\Adem90>"AdemDocManagerTray.exe" /RegServer          |     |   |
| C:\Program Files (x86)\Adem Group\Adem90>"Inventor\ApprenticeRegSvr.exe"              |     | , |

Внимание! Абсолютный путь C:\Program Files (x86)\Adem Group\Adem90\ указан для версии операционной системы x64. Для для версии операционной системы x32 путь C:\Program Files\Adem Group\Adem90\